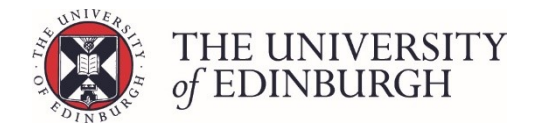

# Ratify from the little i button

#### **Process Overview**

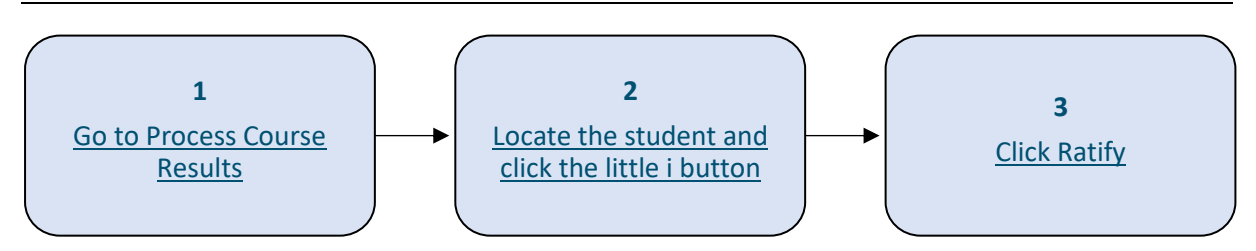

## Step by Step Instructions

### 1. Go to Process Course Results

| Calculate course marks                                                                                                    | Calculate marks     |  |  |  |  |  |  |
|----------------------------------------------------------------------------------------------------|---------------------|--|--|--|--|--|--|
| Calculate students' final marks for the course. Components which have been disregarded for special circumstances will not be included in this calculation. |                     |  |  |  |  |  |  |
| Calculated marks are <b>not</b> automatically published.                                                                                                   |                     |  |  |  |  |  |  |
| Note that you can now calculate course marks through the "process course results" page below.                                                              |                     |  |  |  |  |  |  |
| Process course results                                                                                                    | cess course results |  |  |  |  |  |  |
| Calculate marks and amend calculated marks. Ratify final marks and publish th the Student Hub. Track the status of each student's mark.                    | em to students and  |  |  |  |  |  |  |
| View/print Export marks Disregard components Generate barcodes Mair                                                                                        | ntain markers       |  |  |  |  |  |  |

## 2. Locate the student and click the little i button

- 2.1. Use the filters/search at the top of the page or scroll through the list to locate the student
- 2.2. Click the little i button beside their name to open their individual assessment record

|                        |                                   | Status        | To calculate To ratify To publish Published |                       |       |                        |                      |                       |
|------------------------|-----------------------------------|---------------|---------------------------------------------|-----------------------|-------|------------------------|----------------------|-----------------------|
| Special circumstances  |                                   |               |                                             |                       |       |                        |                      |                       |
| Any Ves No             |                                   |               |                                             |                       |       |                        |                      |                       |
|                        | Current sit                       |               |                                             |                       |       |                        |                      |                       |
|                        | ✓ First sit. ✓ Resit. ✓ Null sit. |               |                                             |                       |       |                        |                      |                       |
|                        | Additional filters                |               |                                             |                       |       |                        |                      |                       |
| Hide published records |                                   |               | lished records                              | Reset                 |       |                        |                      |                       |
|                        |                                   |               |                                             |                       |       |                        |                      |                       |
|                        |                                   |               |                                             |                       |       |                        |                      | Action 👻              |
| -                      | Student Number + E                | Exam number 🕈 | Name *                                      | Special circumstances | Sit   | Calculated<br>Result + | Ratified<br>Result + | Published<br>Result + |
|                        | / <b>H</b> i                      |               |                                             | N/A                   | First | 0 (H) 🗸                | Ratify               | Publish               |
|                        | / II i                            |               |                                             | N/A                   | First | 0 (H) 🗸                | Ratify               | Publish               |
|                        | / II i                            |               |                                             | N/A                   | First | 0 (H) 🗸                | Ratify               | Publish               |
|                        | ✓ ■ 1                             |               |                                             | N/A                   | First | 0 (H) 🗸                | Ratify               | Publish               |
|                        | / II i                            |               |                                             | N/A                   | First | 0 (H) 🗸                | Ratify               | Publish               |

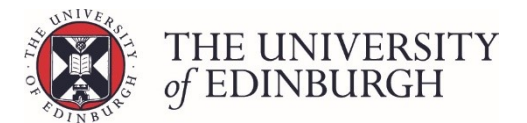

# 3. Click Ratify

| Course note        |                   |                 |                    |                   |                 |                     |
|--------------------|-------------------|-----------------|--------------------|-------------------|-----------------|---------------------|
|                    |                   |                 |                    |                   |                 |                     |
|                    |                   |                 |                    |                   |                 | 。<br>語<br>Save note |
|                    | CALCULATED RESULT |                 |                    | RATIFIED RESULT   |                 | PUBLISHED RESULT    |
| 0                  | H Ratify→         | ]               |                    |                   | Publish 🗲       | Not yet published   |
| C Amend final mark | 📾 Calculate       |                 |                    |                   |                 |                     |
|                    |                   | Entered<br>mark | Calculated<br>mark | Published<br>mark | Mark change log |                     |

3.1. When the confirmation box appears, click Ratify again

#### Next steps

The result will now appear in the "Ratified Result" box:

| CALCULATED RESULT |   | RATIFIED RESULT |           | PUBLISHED RESULT  |
|-------------------|---|-----------------|-----------|-------------------|
| O H               | 0 | Η               | Publish 🗲 | Not yet published |

When you're ready to, publish the course result.